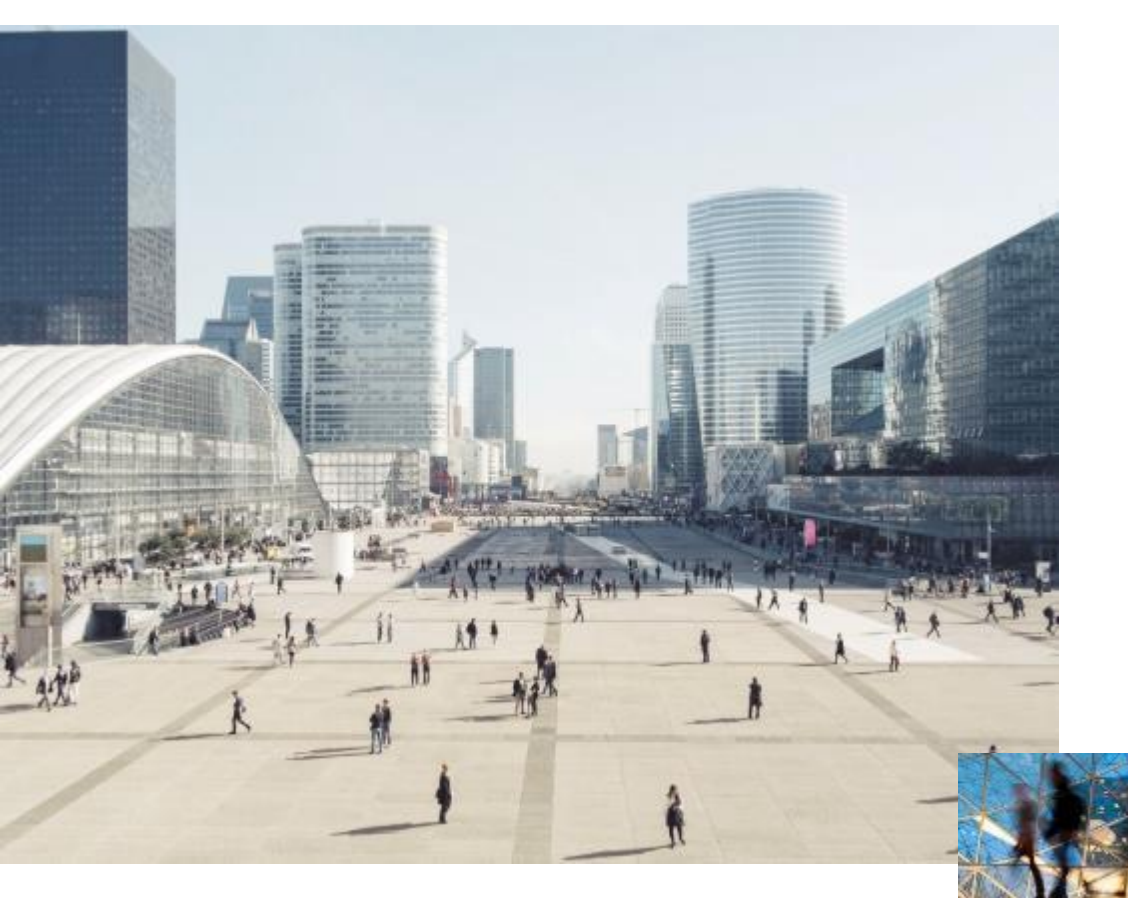

# Управление отходами в ROCKWOOL

#### ROCKWOOL waste management system

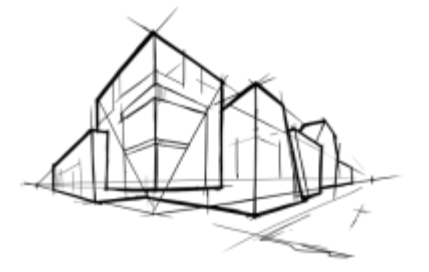

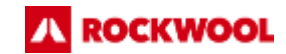

#### **ROCKWOOL:** бренд с историей

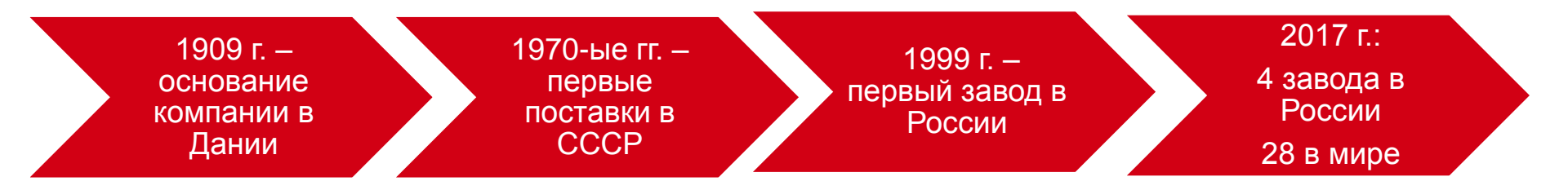

# Компания ROCKWOOL является **мировым лидером** в области производства негорючей тепло- и звукоизоляции на основе каменной ваты

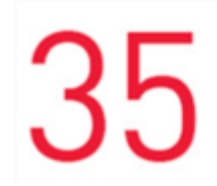

стран присутствия

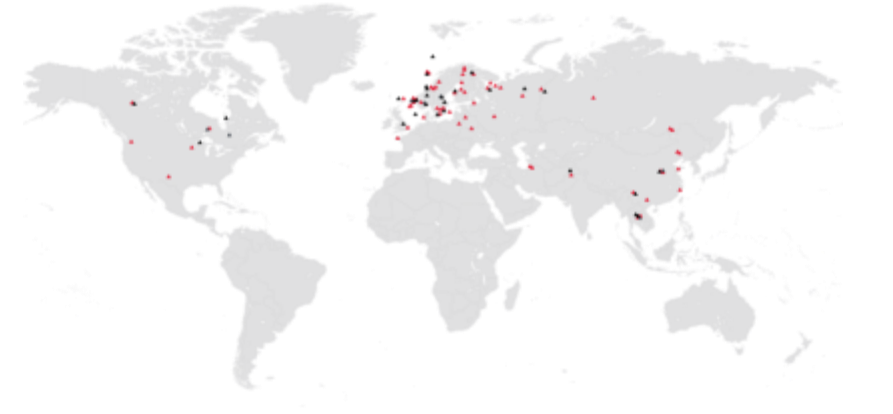

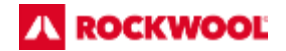

#### 4 завода в России

Балашиха 1999 год

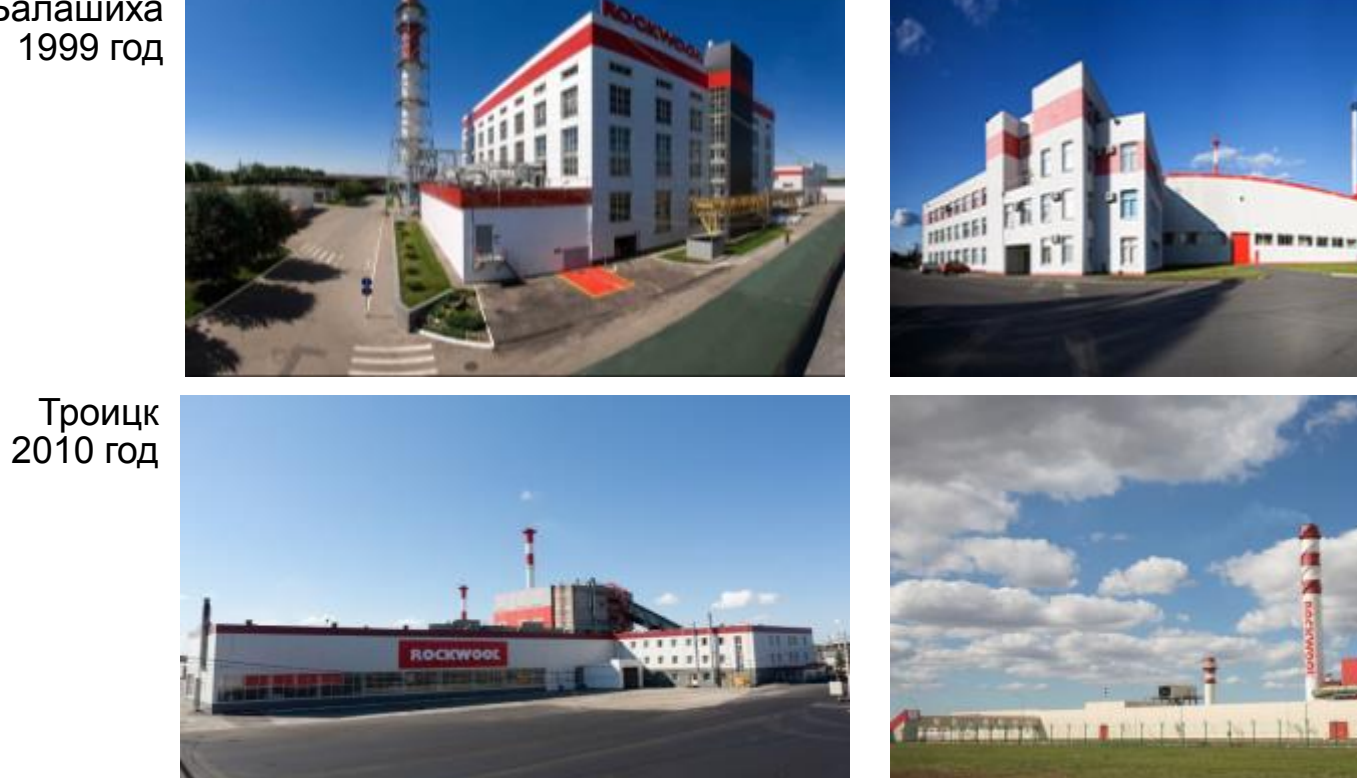

Выборг 2006 год

.....

Елабуга 2012 год

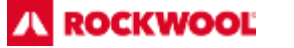

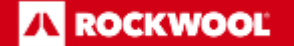

Эффективная система управления отходами производства

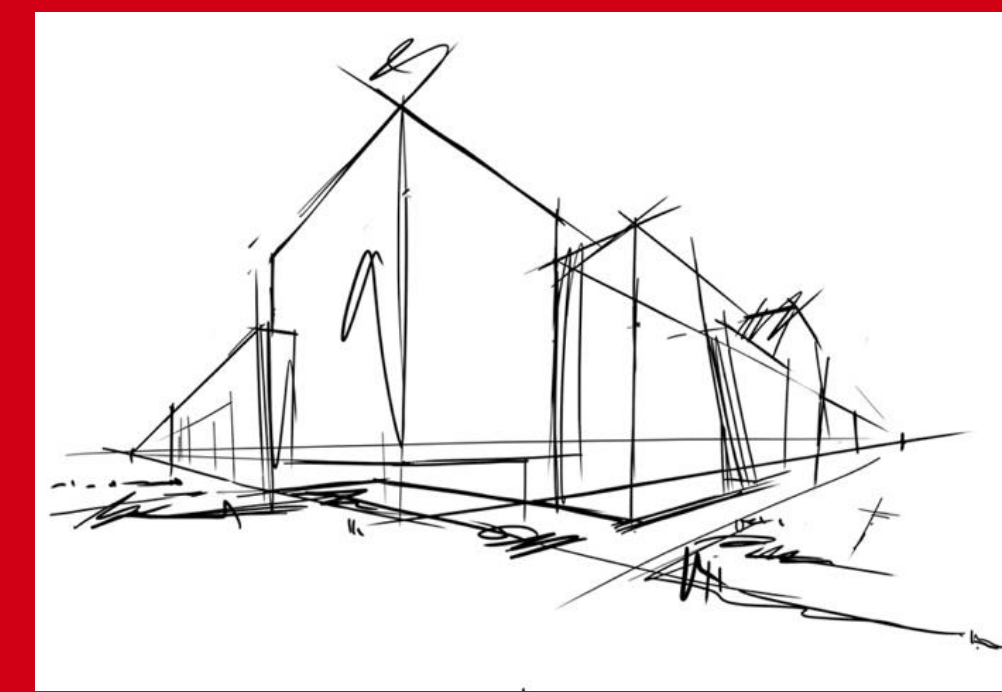

#### Технологический процесс производства

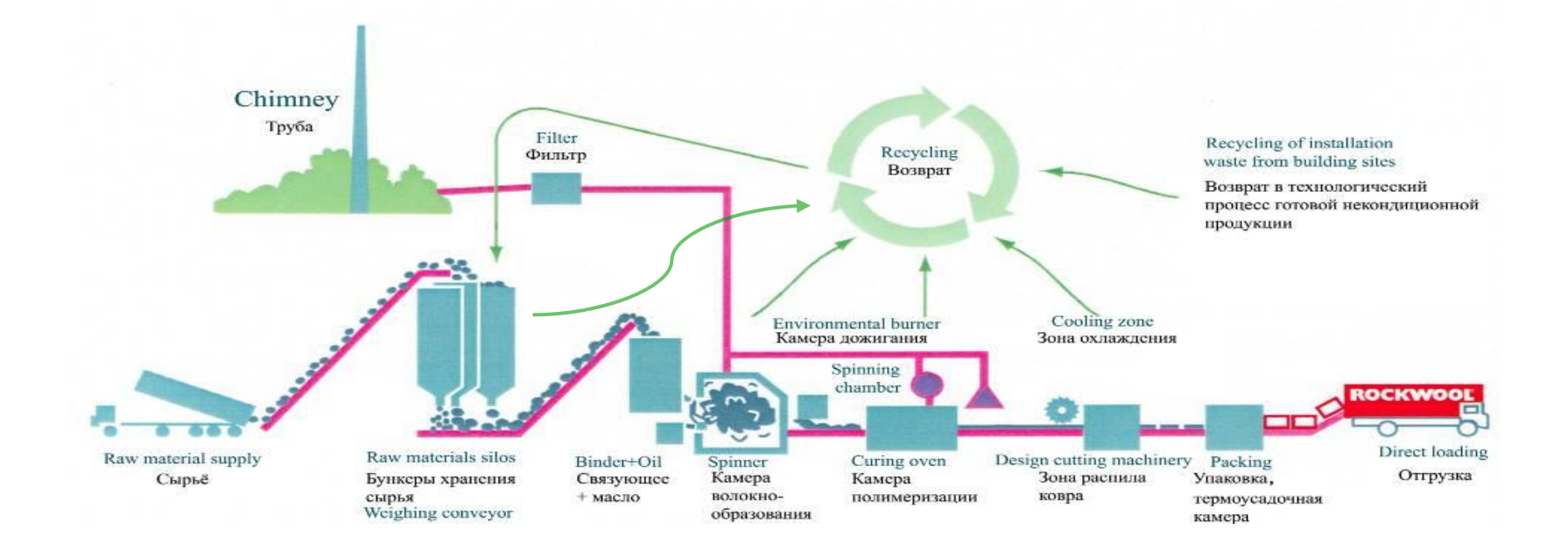

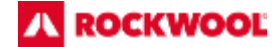

#### Система возврата побочных продуктов

THITTE

На

98,5%

позволяет сократить

количество отходов, захораниваемых на

полигоне

года

Средний срок окупаемости проекта

Почти 100% отходов производства перерабатываются **200** млн. руб. средняя стоимость брикетного завода

(производительностью 110 тыс. тонн)

> Выбросы от брикетного завода от общего количества выбросов составляют

> > 0,5-1,5%

#### 2 завода с брикетными заводами

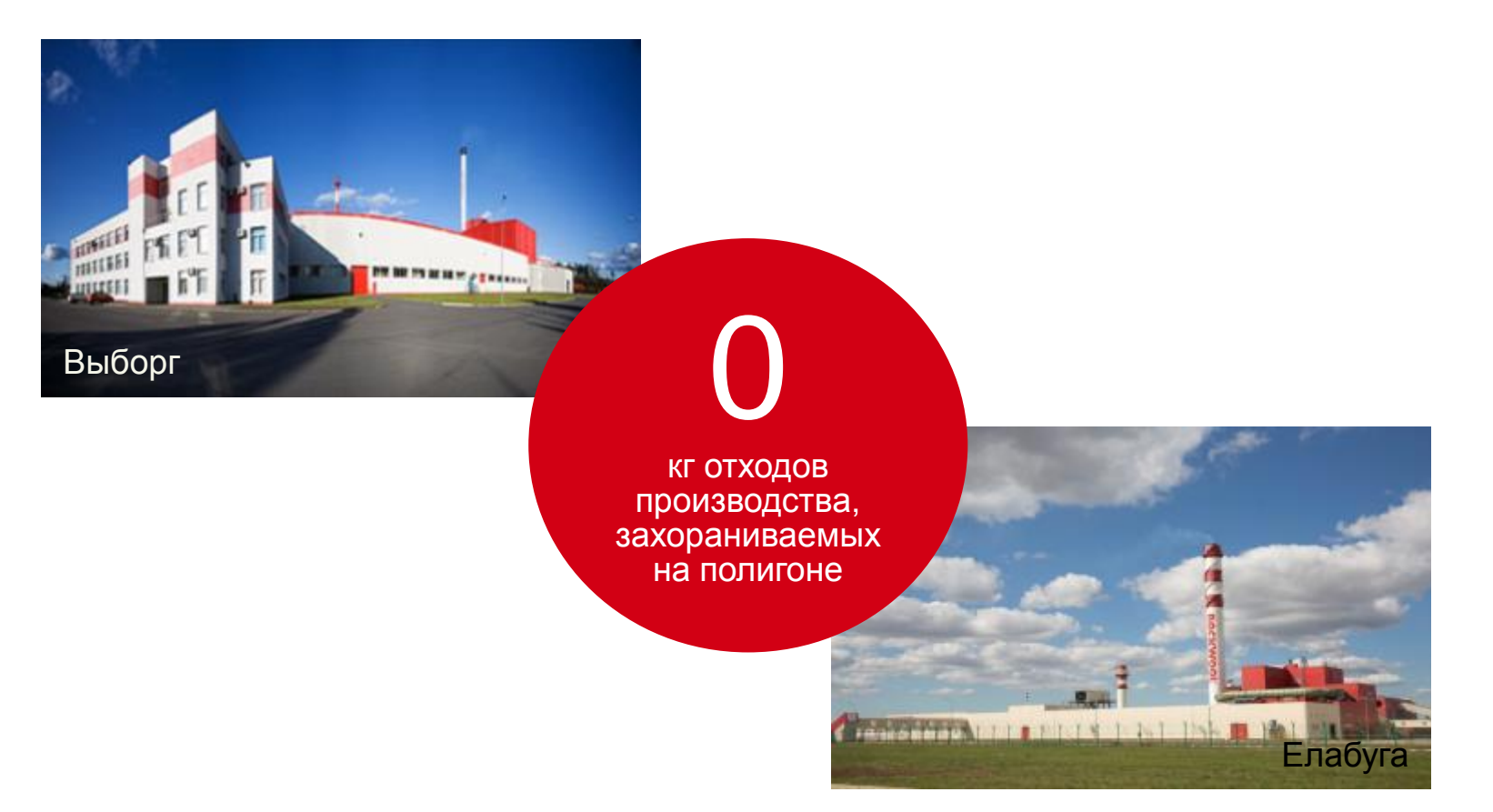

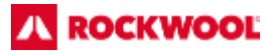

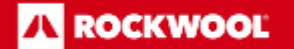

2 Практика внедрения раздельного сбора прочих отходов

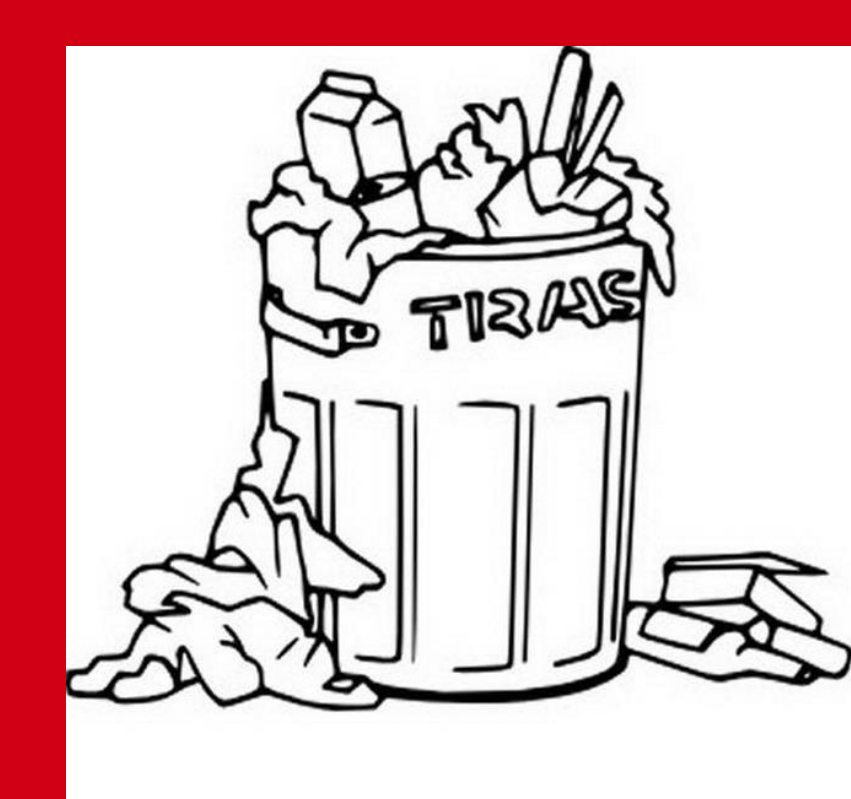

## Система раздельного сбора иных отходов

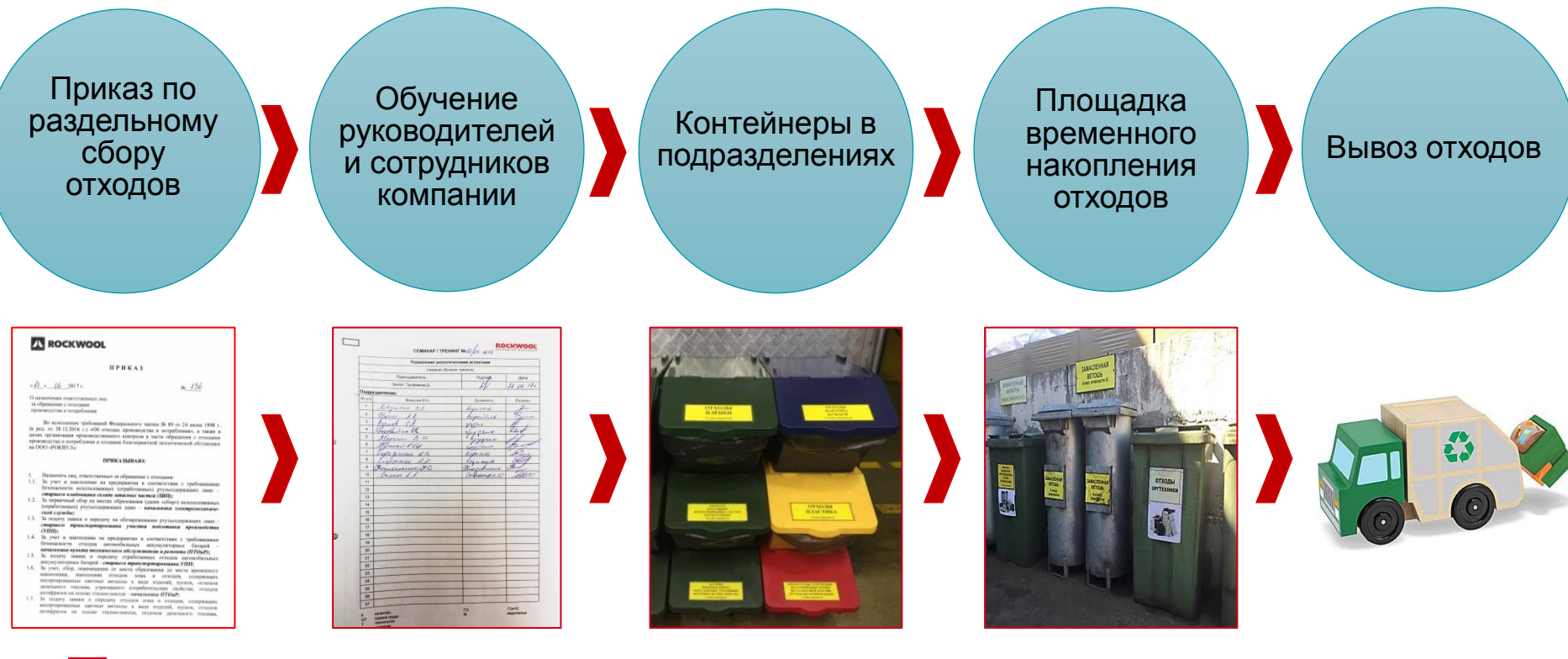

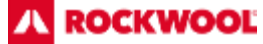

#### Площадка временного накопления отходов на производстве

Коммунальные и производственные отходы накапливаются в контейнерах на площадке временного накопления отходов

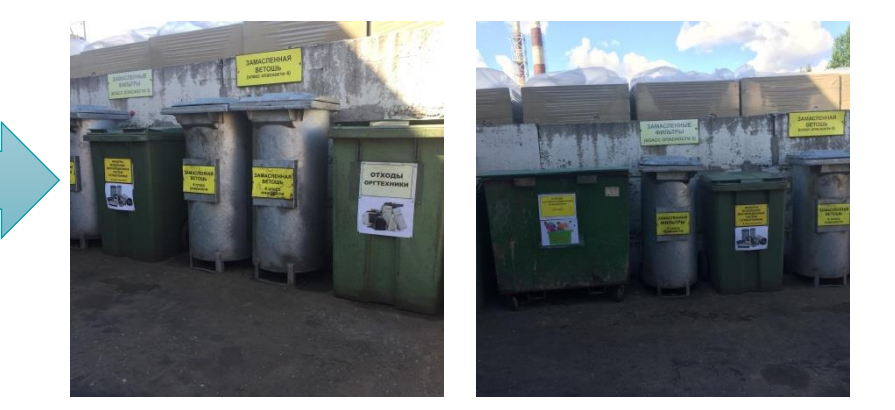

Отходы полиэтилена поступают на пресс перед вывозом на утилизацию (переработку)

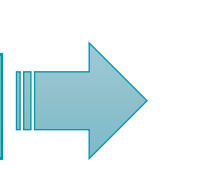

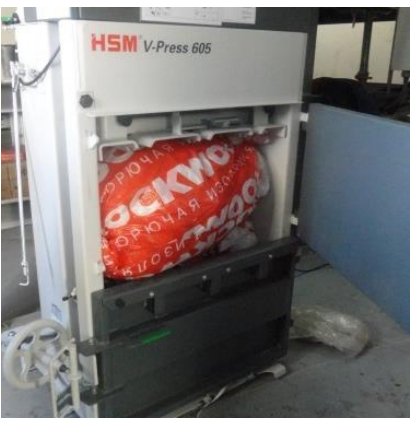

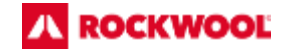

## Разделяем отходы на производстве!

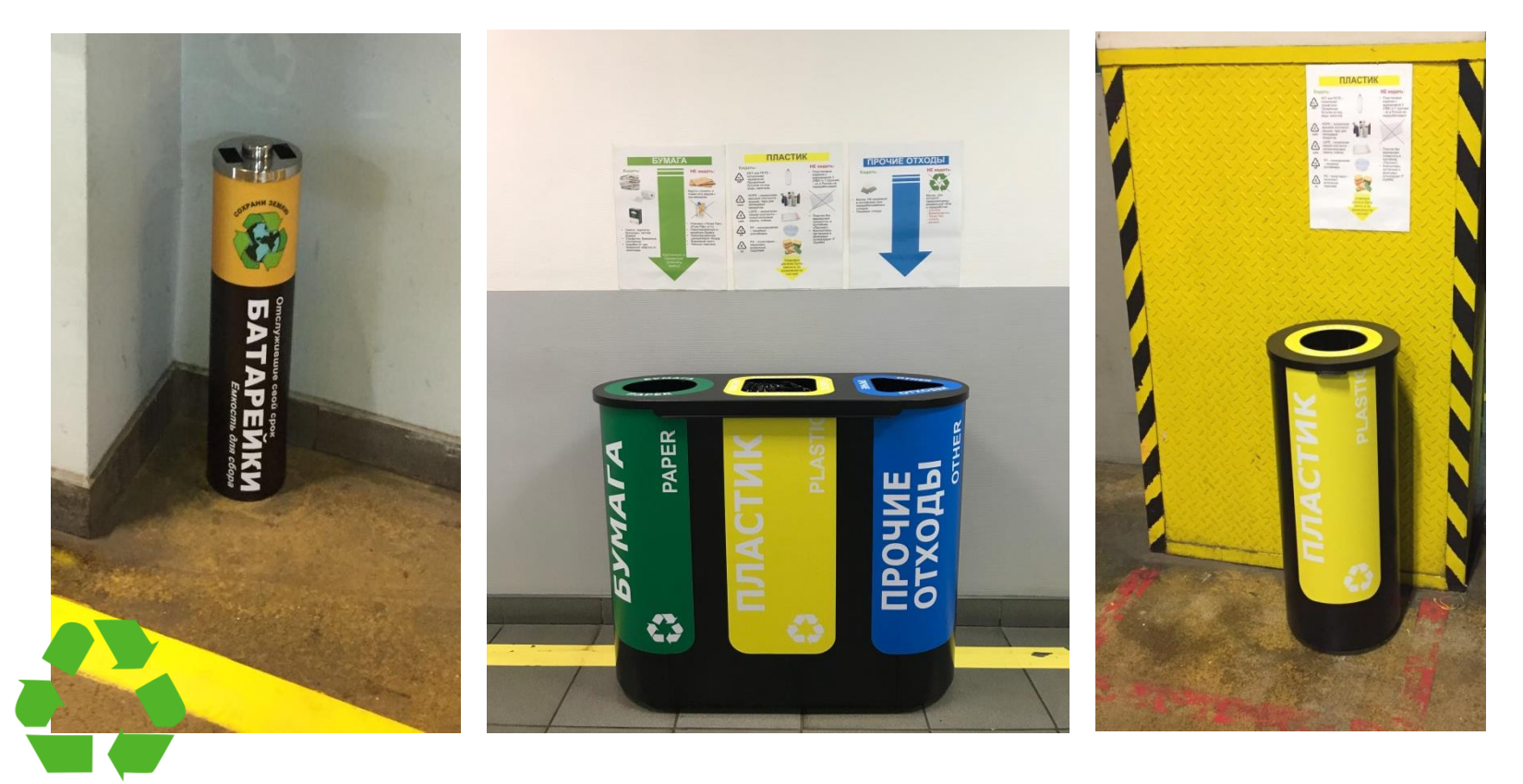

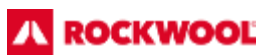

#### Разделяем отходы в офисе!

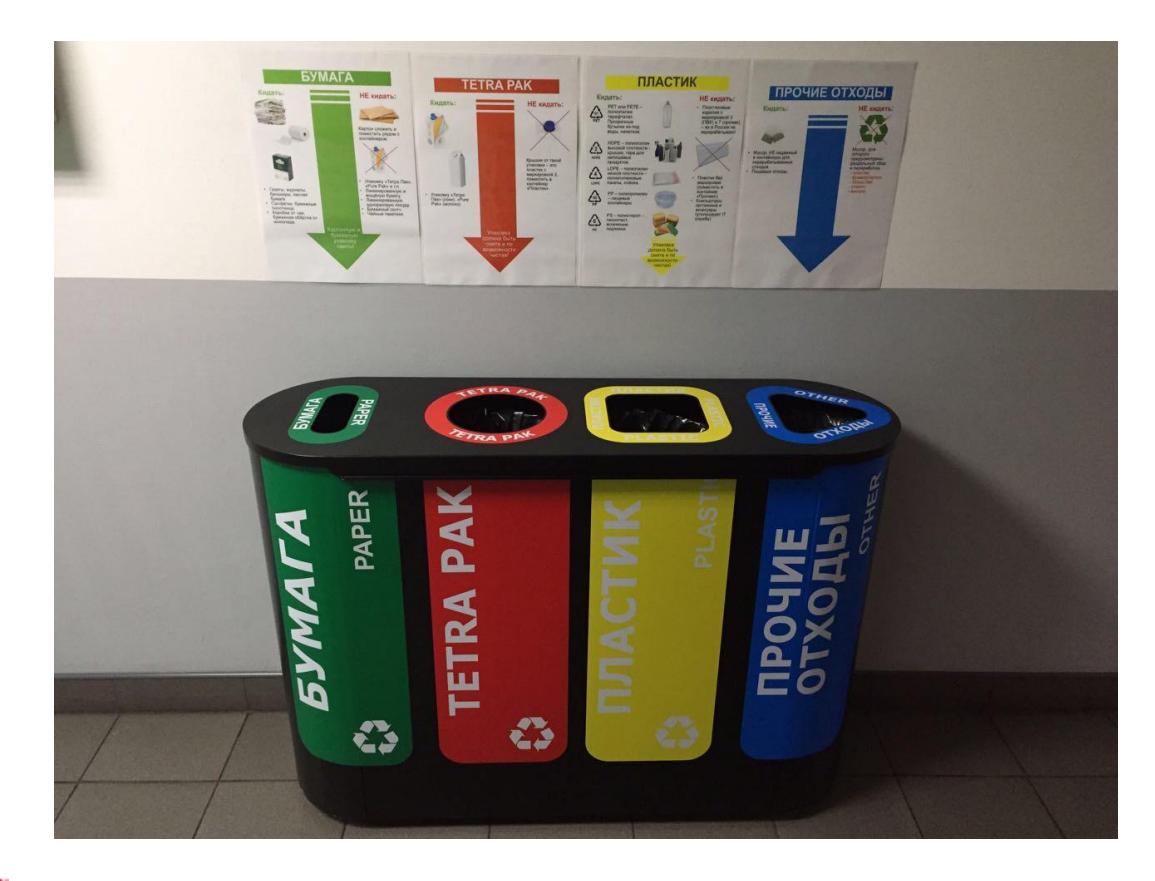

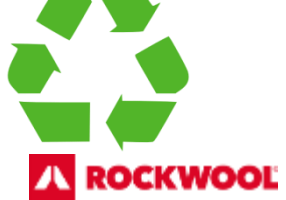

# Обучение по раздельному сбору отходов для сотрудников компании!

Стационарные – проведение тренингов/семинаров самостоятельно в производственных классах.

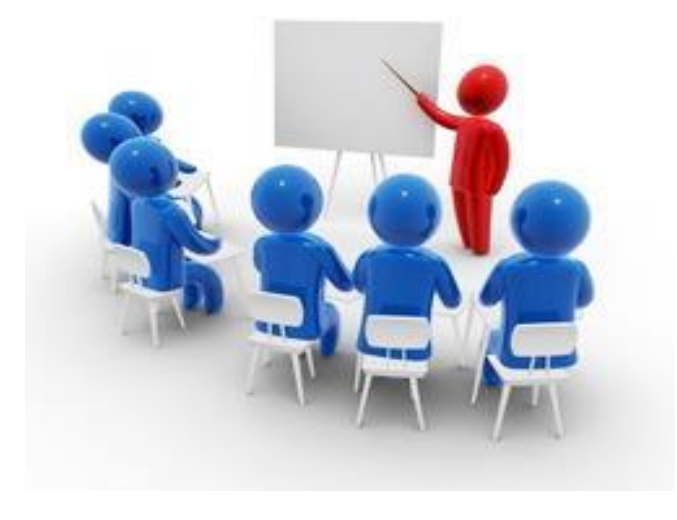

**Дистанционные** – проведение тренингов/семинаров по интернету (skype meeting).

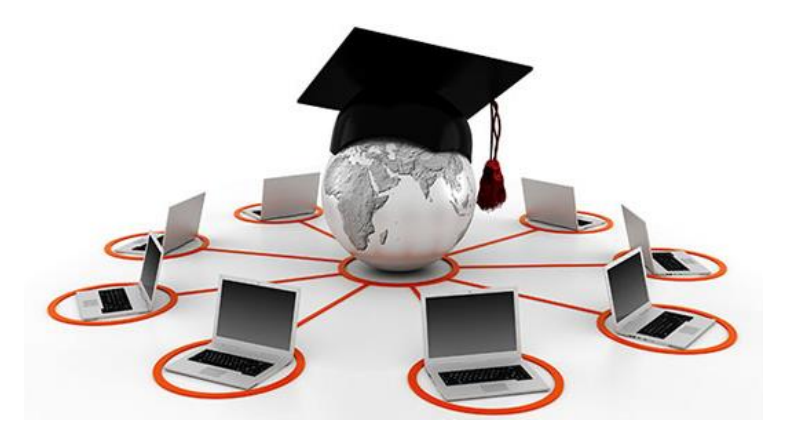

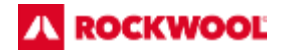

#### Агитация сотрудников компании

#### **ПРОИЗВОДСТВО**

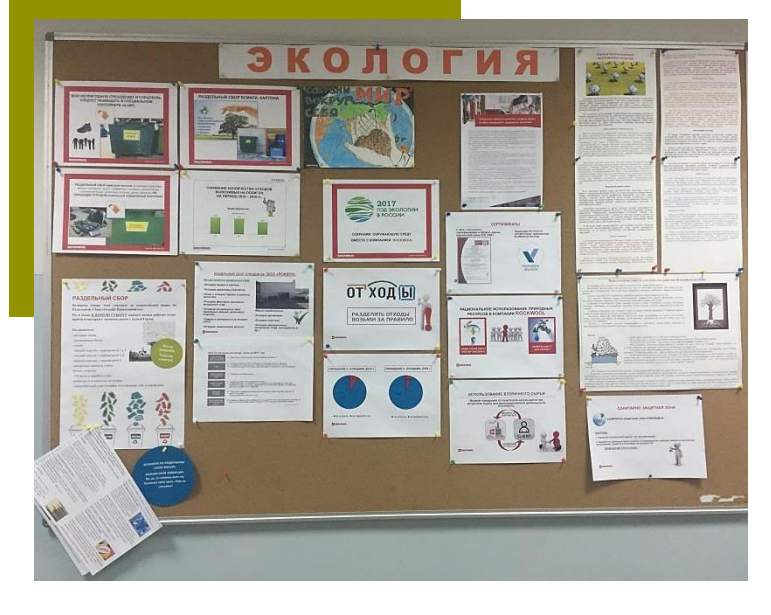

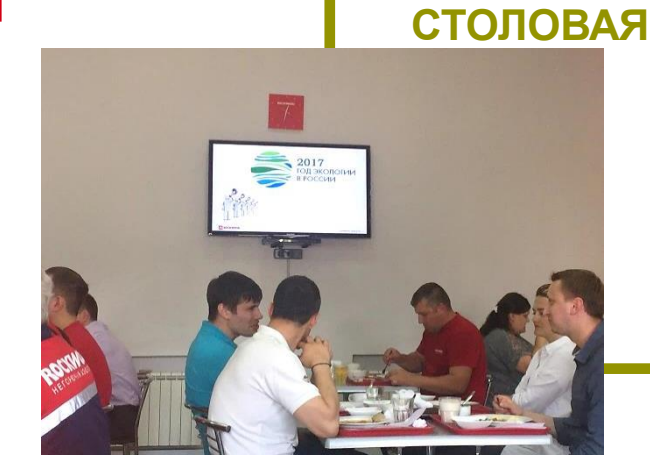

### ДОСКА ОБЪЯВЛЕНИЙ

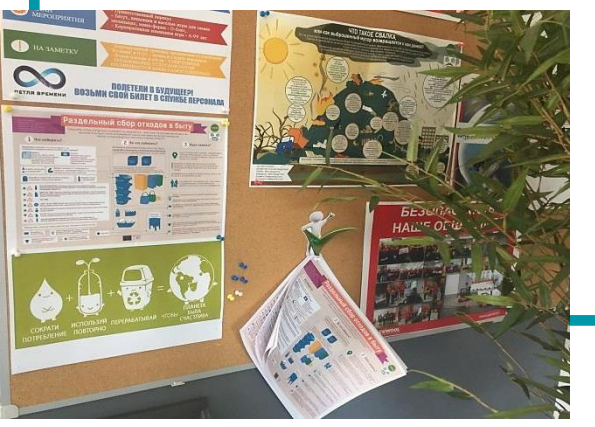

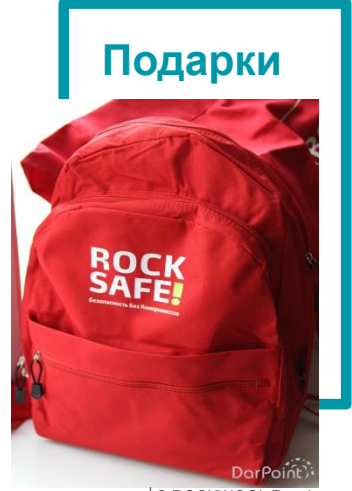

#### 

## Наши действия в цифрах в ООО «РОКВУЛ»

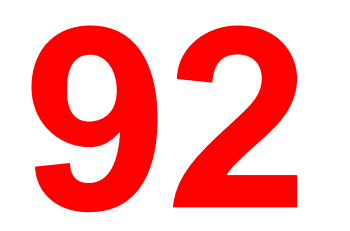

тонны вторсырья были сданы на переработку с начала 2017 г.

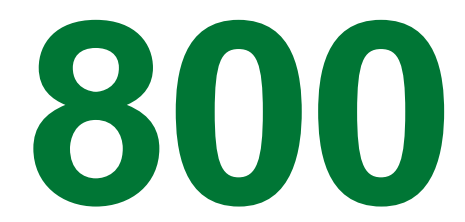

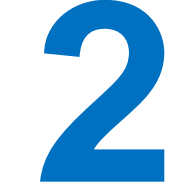

тысяч рублей сэкономили на вывозе отходов на полигон и плате за негативное воздействие по сравнению с 2016 г.

Более чем в ... раза сократили количество ТКО, вывозимого на полигон

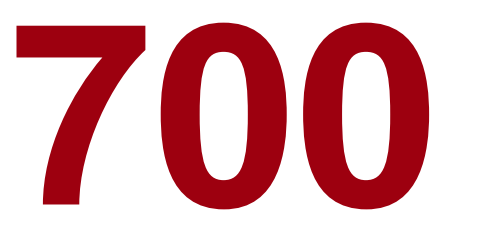

тысяч рублей было выручено с продажи вторсырья с начала 2017 г.

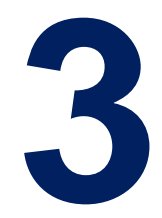

Более чем в ... раза сократили количество отходов, вывозимых на полигон по сравнению с лимитом

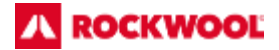

Возврат продукции от покупателя используется как вторичное сырье для производственной деятельности **ROCKWOOL** 

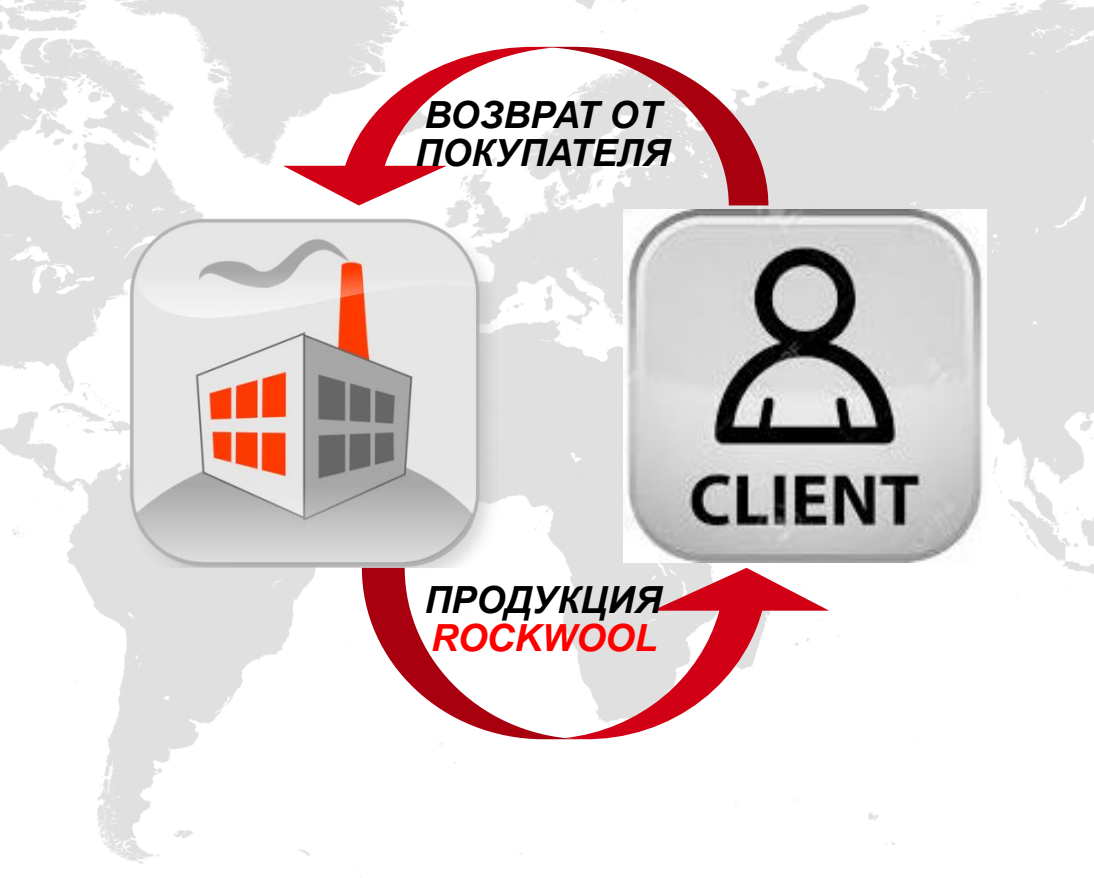

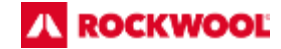

#### Устойчивое развитие, наши планы на ближайшие 5 лет

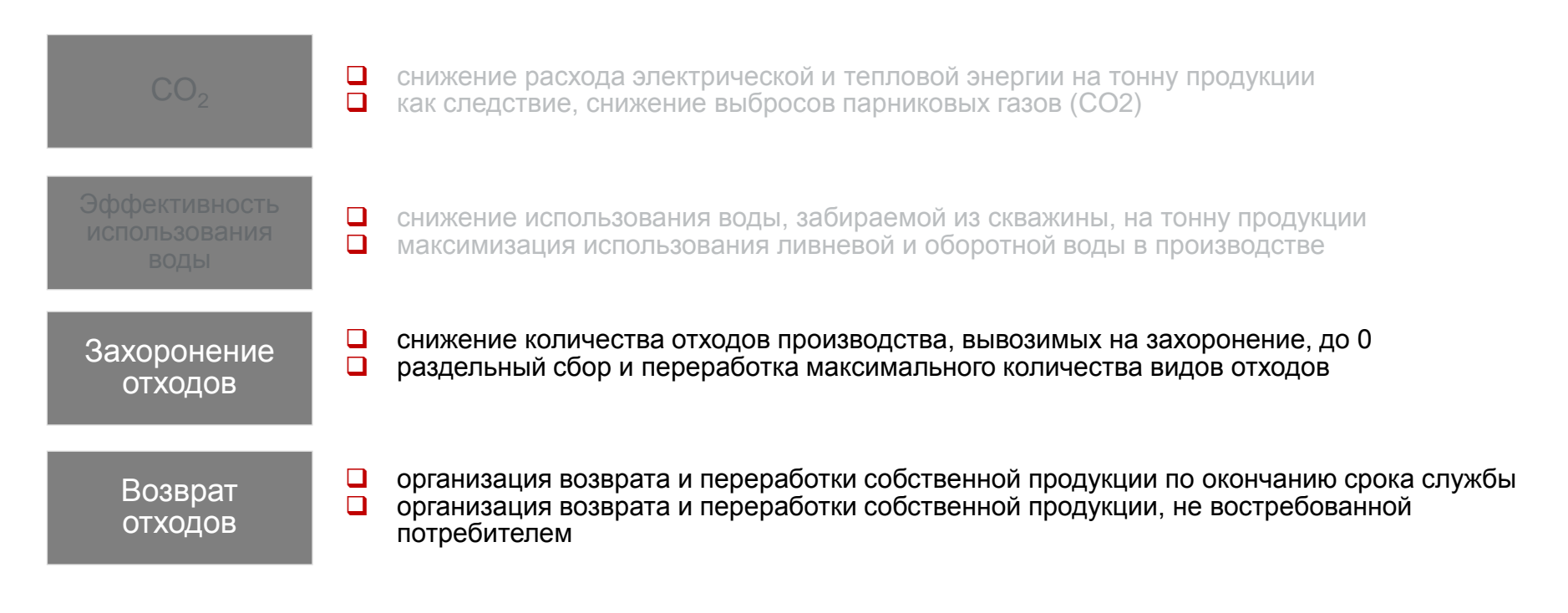

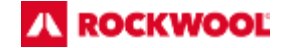

# Раскрывая природную силу камня, улучшаем современную жизнь

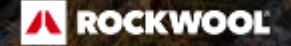

**ROCKWOOL** Russia

SHE Department

Olga Zinina

Tel: +7 903 236 72 24

olga.zinina@rockwool.ru

www.ROCKWOOL.com

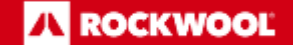